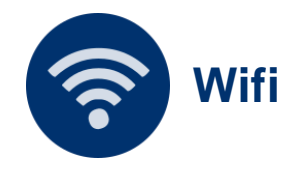

## Se connecter à eduroam (Windows)

Le service eduroam offre un accès sans-fil sécurisé à l'Internet aux personnels et aux étudiants de l'enseignement supérieur et de la recherche. Nous allons voir comment se connecter pour la première fois à ce réseau.

Document : Creative Commons BY-NC-SA v3 soumise au droit français

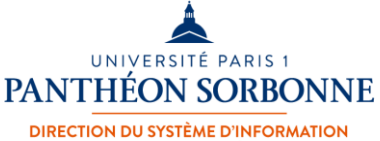

ET DES USAGES NUMÉRIQUES

Octobre 2024 / DSIUN

FICHE AIDE

## **ETAPE FACULTATIVE**

Ordinateurs non configurés par la DSIUN

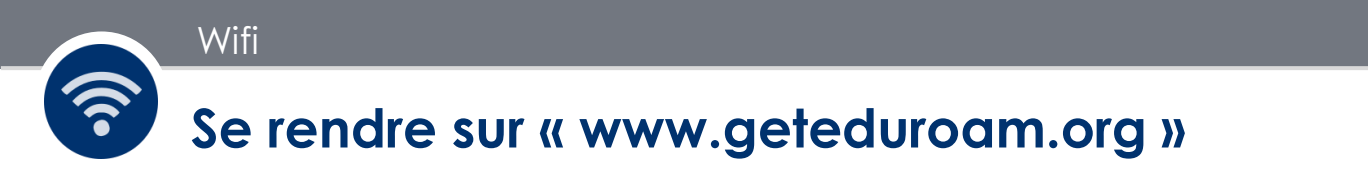

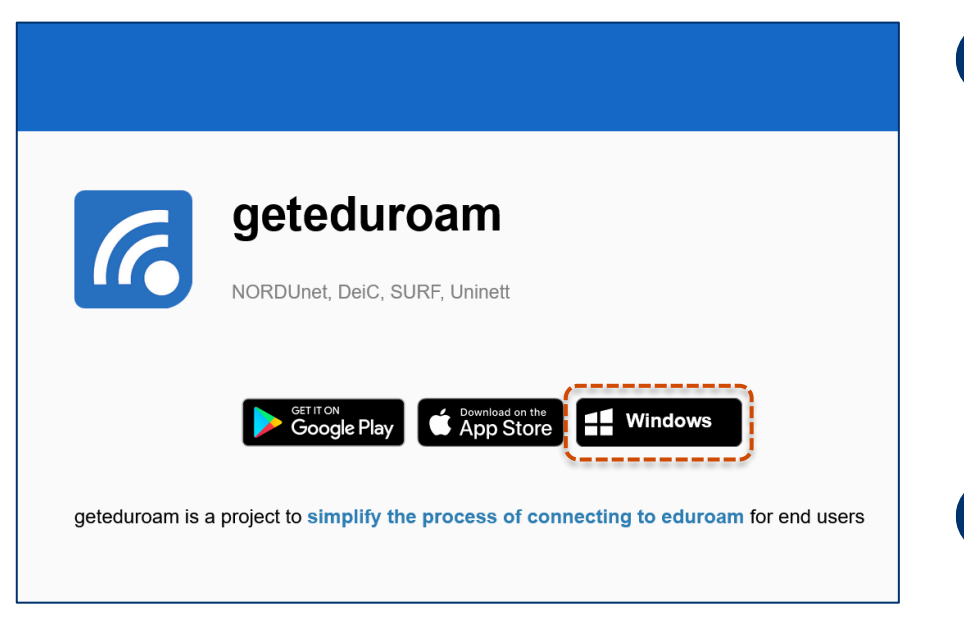

Rendez-vous sur le site www.geteduroam.org afin de télécharger l'outil de connexion (geteduroam).

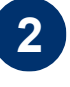

Cliquez sur le bouton « Windows » pour télécharger l'installateur geteduroam.exe.

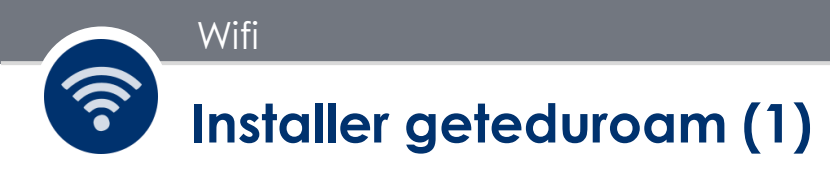

| ge ge                 | eteduroam                                                                                                    |
|-----------------------|----------------------------------------------------------------------------------------------------|
|                       | Ouverture de geteduroam.exe X<br>Vous avez choisi d'ouvrir :<br>geteduroam.exe<br>qui est un fichier de type : exe File (3,7 Mo)<br>à partir de : dl.eduroam.app |
| geteduroam is a proje | Voulez-vous enregistrer ce fichier ?<br>Enregistrer le fichier Annuler users                                                                                     |

□
>
Téléchargements >

□
□
▲
▲

Nom
Image: Comparison of the second second secon

1

Votre navigateur Internet va vous proposer **d'enregistrer le fichier d'installation** sur votre ordinateur.

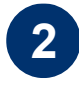

Ouvrez le fichier d'installation depuis votre dossier « Téléchargements » (ou tout autre dossier que vous avez défini par défaut).

## Installer eduroam (2)

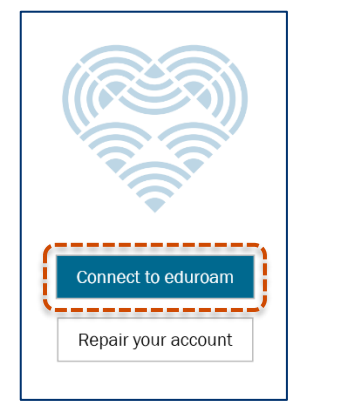

Wifi

| Sélectionner un établissement            |         |        |  |  |   |
|------------------------------------------|---------|--------|--|--|---|
| Panth                                    | néon-So | rbonne |  |  |   |
| Université de Paris 01 Panthéon-Sorbonne |         |        |  |  |   |
|                                          |         |        |  |  |   |
|                                          |         |        |  |  |   |
|                                          |         |        |  |  | ~ |

| Se connecter                            |              |  |  |
|-----------------------------------------|--------------|--|--|
| Entrez votre nom d'utilisateur et votre | mot de passe |  |  |
| Nom d'utilisateur: pnom                 |              |  |  |
| mot de passe:                           |              |  |  |
|                                         |              |  |  |
| Connecter                               |              |  |  |

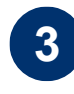

Sur la fenêtre ouverte par l'application, cliquez sur « **Connect to eduroam** ».

Puis **saisissez** et **choisissez votre établissement** (Université de Paris 01 Panthéon-Sorbonne) et cliquez sur « **Suivant** ».

Votre **nom d'utilisateur** et votre **mot de passe** vous sera demandé. Puis cliquez sur « **Connecter** ». Un message confirmant la connexion sera affiché.

## **ETAPE NECESSAIRE**

Configurateur geteduroam installé / Ordinateurs configurés par la DSIUN

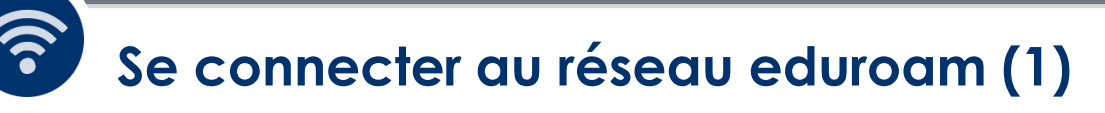

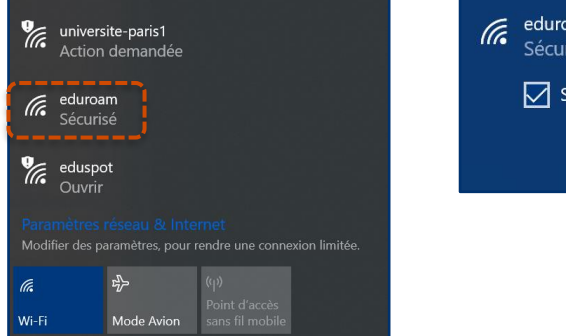

Wifi

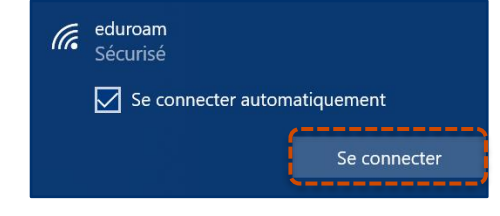

Dans votre **barre des tâches**, cliquez sur l'icône WIFI / Réseau afin de sélectionner le **réseau** « **eduroam** » et cliquez sur « **Se connecter** ».

| Sécurité Windows  | ×       |  |  |  |  |
|-------------------|---------|--|--|--|--|
| Se connecter      |         |  |  |  |  |
| Nom d'utilisateur |         |  |  |  |  |
| Mot de passe      |         |  |  |  |  |
| Domaine :         |         |  |  |  |  |
| ОК                | Annuler |  |  |  |  |
|                   |         |  |  |  |  |

2

1

Saisissez vos informations de connexion Paris 1 sous la forme **identifiant@univ-paris1.fr** ainsi que le mot de passe associé.

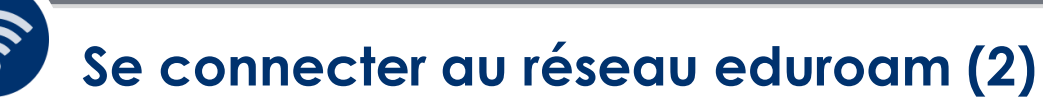

Wifi

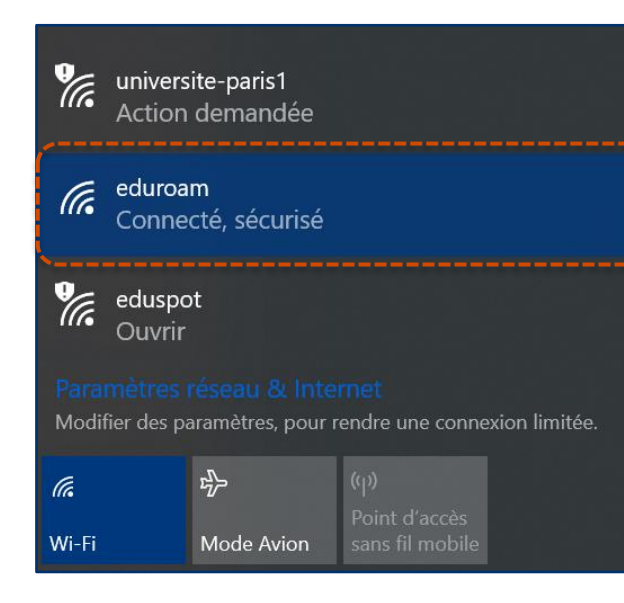

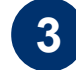

Vous êtes désormais connecté au réseau sécurisé eduroam et vous pouvez bénéficier de cette connexion dans tous les établissements membres d'eduroam (France, Europe et international).

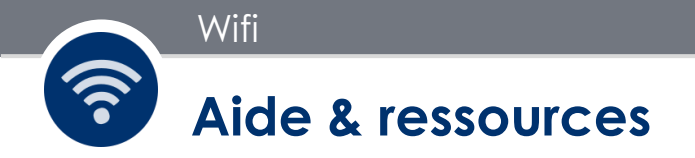

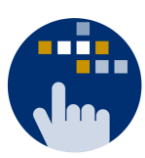

Consultez aussi le Guide des services numériques de Paris 1 :

Version étudiants : ent.univ-paris1.fr/gun

Version personnels : <u>ent.univ-paris1.fr/gun-pers</u>

Contact DSIUN pour toutes informations complémentaires :

Tél.: +33 (0) 1 89 68 55 55 | Courriel: assistance-dsiun@univ-paris1.fr